# วิธีการอัพเดทชื่อ Premium ID และแพ็กเกจรายเดือน

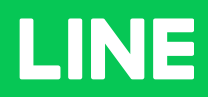

**Table of Contents** 

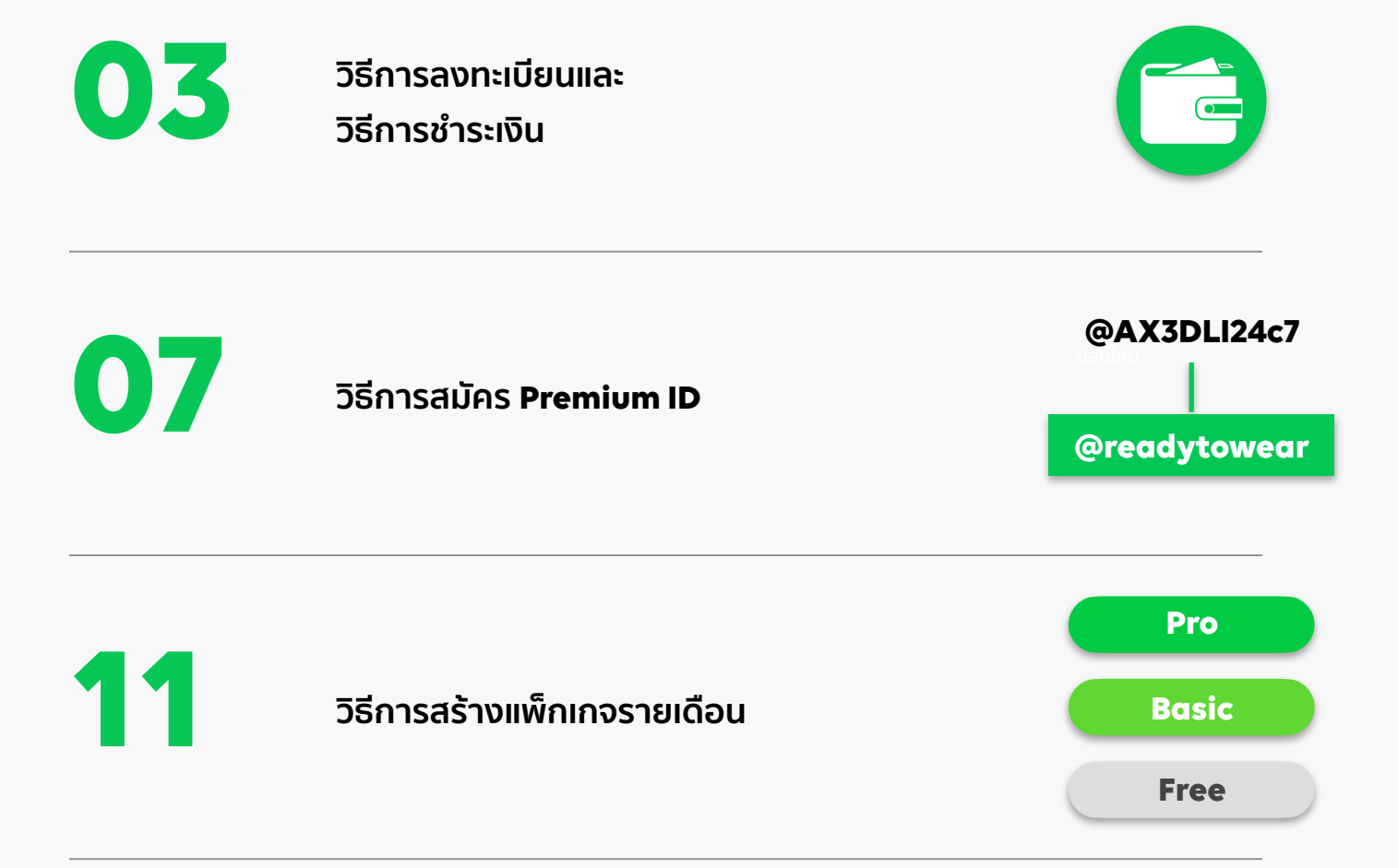

วิธีลงทะเบียน และ วิธีการชำระเงิน

| รายละ                               | เอียดการใช้งาน                                                          |                                  |
|-------------------------------------|-------------------------------------------------------------------------|----------------------------------|
| พรีเมีย                             | เม ID                                                                   | ไม่มี >                          |
| การส่ง                              | เข้อความ ในเดือนนี้ 🕖                                                   |                                  |
| ข้อควา                              | ามส่งฟรีที่ส่ง:                                                         | <b>0</b> / 1,000                 |
|                                     |                                                                         |                                  |
| ดูรายล                              | จะเอียด                                                                 | >                                |
| <b>ดูรายเ</b><br>จำนวนร่<br>GMT+9   | <b>าะเอียด</b><br>ร้อความที่ส่งจะถูกอัพเดดทุกวัน เวล <sup>ะ</sup><br>)) | > เ2.00 น. (เวลาในประเทศญี่ปุ่น, |
| <b>ທູຽງ ຍ</b> ະ<br>ຈຳນວນຮ່<br>GMT+9 | <b>าะเอียด</b><br>ร้อความที่ส่งจะถูกอัพเดดทุกวัน เวล <sup>ะ</sup><br>)  | > 2.00 ພ. (ເວລາ ໃນປระเทศญี่ปุ่น, |
| <b>ดูรายเ</b><br>จำนวนช่<br>GMT+9   | <b>าะเอียด</b><br>ว้อดวามที่ส่งจะถูกอัทเดดทุกวัน เวล<br>)               | > 2.00 น. (เวลา ในประเททญี่ปุ่น, |
| <b>ດູຽງຍະ</b><br>ອຳນວນສູ່<br>GMT+9  | <b>าะเอียด</b><br>ว้อดวามที่ส่งจะถูกอัทเดดทุกวัน เวล<br>)               | > 12.00 น. (เวลาใบประเททญี่ปุ่น, |

### วิธีการอัพเกรดชื่อ Premium ID และแพ็กเกจรายเดือน

เมื่อสร้างบัญชี LINE Official Account แล้ว จะสามารถ เริ่มใช้งานได้เลย แต่หากต้องการเปลี่ยน ID ร้านค้าเป็น Premium ID หรือต้องการเพิ่มจำนวนข้อความบรอดแคสต์ จะต้องอัพเกรดการใช้งาน 2 ส่วน ได้แก่ สมัครชื่อ Premium ID และ สมัครแพ็กเกจรายเดือน

#### วิธีลงทะเบียนวิธีชำระเงิน

1. ເข້າໄປที่เว็บไซต์ manager.line.biz (LINE Official Account Manager)

\*แนะนำให้ใช้ Google Chrome

| manager.line.biz                                                                 |
|----------------------------------------------------------------------------------|
| LINE Business ID                                                                 |
| เข้าสู่ระบบตัวยบัญชี LINE                                                        |
| หรือ<br>เข้าสู่ระบบเด้วยวัญชีธุรกิจ                                              |
| สร้างมัญชี                                                                       |
| าการประเทศ (Source) และ การประเทศ สามารถสายสายสายสายสายสายสายสายสายสายสายสายสายส |
| anarisso *<br>Wzeczie sistementalskielen 0 UNE Corporation                       |
|                                                                                  |
|                                                                                  |

2. คลิก 'ตั้งค่า' ที่เมนูด้านขวาบน

|                                                                                                    | Y-TO-WEAR * Greadytowear £3.164,318 🗭 Twwnstramournall: Lam                                                                | 🔴 Wio 🏐 słaso                                   |
|----------------------------------------------------------------------------------------------------|----------------------------------------------------------------------------------------------------|-------------------------------------------------|
| หน้าหลัก การแจ้งเสียน ้ ชัญลเล                                                                                                    | เล็ก ไหม่ใดน์ แสด โปรไฟล์ LINELIVE MyCostomer                                                                              |                                                 |
| <ul> <li>รางชัยงาลตอง</li> <li>รางชัยงาลตองด์</li> <li>สร้างบรองคองด์</li> <li>สร้างบรองคองคองคองคองคองคองคองคองคองคองคองคองคอ</li></ul> | ໃນ LINE Official Account ຍາຍຍວນ<br>ດ້ວນເປັນສມາອັກ LINE Family Club!<br>ແພລະແລ້ ອຸລາຍໃນໂພດກັບທາດັບ LINE FROMO CA<br>ເອີດແຮງ | 2 🌣 ตั้งค่า                                     |
| ] และสะประมาทสำเๆ -<br>โซเนตเสง<br>โซโตโดนตเสง                                                                                                    | ประกาศ<br>รัด<br>Besolved Publiem on the value in "insight - Gutmach - Coupor"                                             | วันที่<br>66/07/001 1912                        |
| การ์ตเมตระ<br>37 เครื่อเมือ +<br>ชูปอง<br>บัตรสะสองเต็ม                                                                                                    | Besolved Litudie to art. New Broadcast.'<br>Gain friend adu new feature                                                    | 01/07/2021 14:52<br>01/07/2021 10:00            |
| ร้องรามที่สามราย<br>ชั่งครามที่สามราย<br>วิชนญ<br>Co.A#                                                                                                    | ร้อมูลเซิงลึก 13/07/2021-19/07/2021<br>พระมีสร้าช ©<br>3,164,318 ๗. 974 -๛                                                 | รูปสัมประ ><br>ข้อมูลสมัตนและครี่ไม่ไม่มีการเขา |

#### 3. คลิก 'วิธีชำระเงิน' เพื่อลงทะเบียนวิธีชำระเงิน

จำเป็นต้องลงทะเบียนข้อมูลใบกำกับภาษีให้เรียบร้อยก่อน

| พนาทตก การแจงเดอน ขอมูลเขงเด<br>(2) ตั้งค่า<br>ตั้งค่าบัญชี<br>การจัดการสิทธิ์            | เทมเลข แขา เบรเพล<br>วิธีช้ำระเงิน<br>ดูรายละเปละที่อีช่าวะเงินและเปลี่ยงวอิช่าวะเงินได้ที่มี |  |
|-------------------------------------------------------------------------------------------|-----------------------------------------------------------------------------------------------|--|
| ตั้งค่าการตอบกลับ<br>Messaging API<br>ข้อมูลลงทะเบียน<br>🔁 การใช้งานและการเรียกเก็บเงิน 👻 | ผู้ทำหะเริ่ม ทั่งไม่องทะเบียน<br>วิธีทำหะเริ่น ทั่งไม่องทะเบียน                               |  |
| แคชบอร์ต<br>แฟ้กเกจรายเดือน<br>หรีเมียม ID                                                | เดือกวิธีช่าระเงิน                                                                            |  |
| วิธีชำระเงิน                                                                              |                                                                                               |  |
| (c) on months                                                                             |                                                                                               |  |

#### 4. คลิก 'วิธีชำระเงิน'

| เลือกวิธีการข                 | ชำระเงิน          |
|-------------------------------|-------------------|
| Rabbit LINE Pay (Credit Card) | VISA 🌓 🎦 👳 Thai   |
| Credit Card                   | VISA 🌓 🎝 🕸 🆓 Thai |
| ตกลง                          |                   |

สามารถเลือกวิธีชำระเงินแบบ Rabbit LINE Pay (Credit Card) หรือ Credit Card

การลงทะเบียน **Rabbit LINE Pay (Credit Card)** จะเชื่อมต่อกับ **Rabbit LINE Pay** บน LINE Chat ของบัญชีที่ล็อคอินอยู่ หากยังไม่ลงทะเบียน สามารถดูวิธีการลงทะเบียนได้ที่ https://line.me/th/pay/howto

## วิธีสมัคร Premium ID

**1.** เข้าไปที่เว็บไซต์ manager.line.biz (LINE Official Account Manager)

\*แนะนำให้ใช้ Google Chrome

| 1                                                                                                    |  |
|----------------------------------------------------------------------------------------------------|--|
| manager.line.biz                                                                                                    |  |
| LINE Business ID                                                                                                    |  |
| เข้าสู่ระบบด้วยบัญชี LINE                                                                                                    |  |
| หรือ                                                                                                    |  |
| เข้าสู่ระบบตัวยบัญชีสุรกิจ                                                                                                    |  |
| กร้างปัญชี                                                                                                    |  |
| คารที่นี่ LINE Boviewess ID จะเป็นก็ได้ตามที่กำหนดใหญ่อยู่อยู่ออยสาย<br>อยู่ปัณฑ์ เรื่องคุณเข้าสู่ทางมาหมายความกำคุณออกในต่อขึ้นกำหนดไหล่าว<br>หลัง |  |
| 🛞 เคียวกับ LINE Business ID                                                                                                    |  |
| artarities -<br>Wiscould, Sattarianserrightedense O LINE Corporation                                                                                |  |
|                                                                                                    |  |

#### 2. คลิก 'ตั้งค่า'

| • • •                                                                                                |                                                                                                    |                                                        |                                     |
|----------------------------------------------------------------------------------------------------|----------------------------------------------------------------------------------------------------|--------------------------------------------------------|-------------------------------------|
|                                                                                                    | TO-WEAR + Greadytowear 1 3,164,318 • Trummineum                                                          | Au tuer                                                | 🔵 Win 🅥 triberrião                  |
| หน้าหลัก การแจ้งเดือน" ข้อมูลเซิเลี                                                                  | in ไหม่ไลน์ แรก ไปขไฟด์ LINELIVE MyCusto                                                                 | mer                                                    |                                     |
| © 170044006 -                                                                                        |                                                                                                    |                                                        | 2 🌣 ตั้งค่า                         |
| าาชรับรายคมคลด<br>อร้ายรายคมคลด์<br>กำ หลัปนดเลง<br><) จับความต่อโนลิดี<br>จับความตรุปภายิมต์คโนลิดี | ใช้ LINE Official Account<br>ต้องเป็นสมาชิก LINE Family<br>สมระมีสุมสาชียร์เกล่ามสัยมายะ คอดอง<br>เสียนอ | v Club! • .                                            |                                     |
| ชื่อความคอมกลับ Al                                                                                   |                                                                                                    |                                                        |                                     |
| 🕒 umandrounneirer) 🔸                                                                                 | ประกาศ                                                                                                   |                                                        |                                     |
| ารเมตรร<br>วิชาติโอเมตรร                                                                             | 6                                                                                                    |                                                        | ระส์                                |
| การ์คณสลง                                                                                            | Resolved Problem on the value in "Insight - Outreach - Co                                                | saer!                                                  | 06/07/2021 19:12                    |
| 🕾 เครือสอ 🔹                                                                                          | Resolved Unable to set "New Broadcast"                                                                   |                                                        | 01/07/2021 14.52                    |
| รูปอง<br>ประสะสมเต็ม                                                                                 | Gain friend ads new feature                                                                              |                                                        | 01/07/2021 10:00                    |
| รบบสอบกาม<br>() การจัดการจัดแนรด<br>รัดความกักรายเพื่อนไหม                                           | <b>ข้อมูลเชิงลึก</b> 13/07/2021 - 19/07/2021                                                             |                                                        | quinnin 5                           |
| าขมญ<br>Co-Ait<br>El การจัดการข้อมูล •                                                               | ทาร์เกิดรั≊ ⊙<br>3,164,318 เก.                                                                           | towractists<br>974 - 990<br>uterstructure 7 bible care | สัญเตออิดังระแดดเสีย์เนื่อมีการแรงเ |
| O trung                                                                                              |                                                                                                    |                                                        | utin .                              |
|                                                                                                    |                                                                                                    |                                                        |                                     |

#### 3. คลิก 'แดชบอร์ด' เพื่อตรวจสอบรายละเอียดการใช้งาน

| LINE Official Account T Ready-to-wea                  | . ©readytowear £3,164,318 ● Îmumrinesunêu: uem                           | 🔵 Win 🔘                           |
|-------------------------------------------------------|--------------------------------------------------------------------------|-----------------------------------|
| หน้าหลัก การแจ้งเดือน ชิสมุลเซิเล็ก ไ                 | นในนั้นชาง ไม่ให้มี LINELIVE MyCustomer                                  |                                   |
| (3) ตั้งค่า •<br>ตั้งค่าบัญชี<br>การจัดการสิทธิ์      | <b>แดชบอร์ด</b><br>อุรามณ์มีขณรีกับหน้าให้และรามตะเมือดการข่างนำได้ที่มี |                                   |
| ตั้งค่าการตอบกลับ<br>Messaging API<br>ข้อมูลลงทะเบียน | รายละเอียดการใช้งาน                                                      |                                   |
| 📵 การใช้งานและการเรียกเก็บเงิน 👻                      | แพ็กเกจรายเดือน ฟรี                                                      |                                   |
| แดชบอร์ด                                              | พรีเมียม ID ไม่มี                                                        |                                   |
| พรีเมียม ID<br>ประวัติการข่าระเงิน                    | ข้อครามแล้ะพัชพิส์และ 0 / 1,000                                          |                                   |
| วิธีข่าระเงิน                                         |                                                                          |                                   |
| ข้อมูลใบกำกับภาษี                                     | ข้อความเพิ่มเติมที่ล่ะ: ไม่สามการไข้ได้ในแพ็กเกงที่ใช้อยู่ขณะนี้         |                                   |
| เกิด บริการที่เชื่อมต่อ                               |                                                                          | SPILESSIN                         |
|                                                       | จำนวนชั่งความที่ส่งจะถูกมัน เวลา 2.00 น. (เวลา ในประเทศญี่ปุ             | น, GMT+9) <del>ดูรายละเอ็ดด</del> |
|                                                       | ถ้าหมดการตำระเมิน                                                        |                                   |

ตรวจสอบแพ็กเกจรายเดือนและชื่อ **Premium ID** ที่ใช้ในขณะนี้

#### 4. คลิก 'พรีเมียม ID'

จำเป็นต้องลงทะเบียนวิธีชำระเงินให้เรียบร้อยก่อน

| LINE Manager READY-TO-WEA                                                                 | R + orozogłowcar II 3,164,318 • twowerstweituniku: twee                        | win 🔘 t |
|-------------------------------------------------------------------------------------------|--------------------------------------------------------------------------------|---------|
| หน้าหลัก การแจ้งเดือน ชัดมูลเชิงลึก ไ                                                     | กมีใสน์ แสด โปรโฟล์ LINELIVE MyCuttomer                                        | 0       |
| <ul> <li>เจ้า ตั้งค่า</li> <li>จังค่าบัญชี</li> <li>การจัดการสิทธิ์</li> </ul>            | พรีเมียม ID<br>ฐารตมเลือดเกี่ยวกับการไข่ฟร์เมียม ID และซี่อฟร์เมียม ID ได้ที่ป |         |
| ตั้งต่าการตอบกลับ<br>Messaging API<br>ข้อมูดองทะเบียน<br>💽 การใช้งานและการเรียกเก็บเงิน + | พรีเมือม⊮D ไม่มี<br>วันข่ารถเริ่มครื้งค่อไป ไม่มี                              |         |
| <sup>แตรมอร์ด</sup><br>พรีเมียม ID                                                        | ค่าบริการรายปีของพรีเมียม ID<br>ตำเทิการาชปี 8475.08                           |         |
| วิธีข่าวะเงิน<br>ข้อมูล ใบกำกับภาษี<br>( <sub>มิ</sub> )⊳ บริการที่เชื่อมต่อ              | ชื้อพรีเมียม ID<br>@ 0/18  #เทพิมัตม ID                                        |         |

#### 5. ตั้งชื่อพรีเมียม ID จากนั้นคลิก 'ซื้อพรีเมียม ID'

โดยสามารถตั้งได้ 4-18 ตัวอักษร ใช้ได้เฉพาะตัวอักษรภาษาอังกฤษ, ตัวเลข, จุด (.). ขีดกลาง (-), และขีดล่าง (\_) เท่านั้น

|                                                                                          | -WEAR + Greadytowear £ 3,164,318 @ Twwnorregumeur                                | Se Win                    |
|------------------------------------------------------------------------------------------|----------------------------------------------------------------------------------|---------------------------|
| หน้าหลัก การแจ้งเสียน ชัดมุมเชิงอีก                                                      | ไหล่ใดนี้ แสด ไปขไฟด์ LINELIVE MyOuttomer                                        |                           |
| (3) ตั้งค่า<br>ตั้งค่าบัญชี<br>การจัดการสิทธิ์                                           | พรีเมียม ID<br>อุราสละเลือดเกี่ยวกับการใช่พริเมือน 10 และชื่อพริเมือน 10 ได้ชั่น |                           |
| ตั้งค่าการตอบกลับ<br>Messaging API<br>ข้อมูลองทะเบียน<br>🕞 การใช้งานและการเรียกกับเงิน ง | พรีเมียม ID ไม่มี<br>วันข่าวระเงินครั้งต่อไป ไม่มี                               |                           |
| แครบอร์ด<br>แข้บเกรรรมเดียม<br>พรีเเมียม ID                                              | ค่าบริการรายปีของพรีเมียม ID<br>ต่ามวิการรายปี 8475.08                           |                           |
| วิธีข่าระเงิน<br>ข้อมูลไมกำกับภาษี<br>บริการที่เชื่อมต่อ                                 | ซื้อพรีเมียม ID                                                                  |                           |
|                                                                                          | @ ready-2-wear                                                                   | 12/18 🗸 🛛 ชื้อพรีเมียม ID |

ี วิธีการสมัคร แพ็กเกจรายเดือน **1.** เข้าไปที่เว็บไซต์ manager.line.biz (LINE Official Account Manager)

\*แนะนำให้ใช้ Google Chrome

| manager.line.biz                                                                                                    |  |
|----------------------------------------------------------------------------------------------------|--|
| LINE Business ID                                                                                                    |  |
| เข้าสู่ระบบส่วยปัญชี LINE                                                                                                    |  |
| หรือ                                                                                                    |  |
| เข้าสู่ระบบด้วยมัญชีสุรกิจ                                                                                                    |  |
| สร้างมัญชั                                                                                                    |  |
| คารให้ LIME Bouiness 10 จะเรียนไม่คารที่กำหนดใหญ่แปรมอบไม่<br>อยัญญา เพื่อสุดหลังที่สุดหมายหลายสารการกำหนดออกไหล่อชัยกำหนดสังกล่าว<br>สถัง |  |
| 🛞 ທີ່ມາກົມ LINE Business ID                                                                                                    |  |
| ุลาษาไม่เข∙<br>าประเทศิล มีอย่างหละการให้เรื่องระ 0 LNRE Corporation                                                                       |  |
|                                                                                                    |  |

#### 2. คลิก 'ตั้งค่า'

| • • •                                                                                                    |                                                                                                    |                                              |                                  |
|----------------------------------------------------------------------------------------------------|----------------------------------------------------------------------------------------------------|----------------------------------------------|----------------------------------|
|                                                                                                    | TO-WEAR + Greadytowear 2, 3,164,318 • Trummineer                                                        | unifu (see )                                 | 🔵 Win 🔘 #zeusão                  |
| หว้าหลัก การเจ้อส้อน" ร้อมูลเริงอี                                                                             | n Indiadi um Indiadi UNELINE MyCa                                                                       | (interesting)                                | 2 🌣 ตั้งค่า                      |
| อร้างบรอดและส์<br>กร้างปนตระทุ<br>จริงครามส่งโมลิสิ +<br>ช่อครามสะบทตับได้ โมลิสิ<br>ชื่อครามสะบทตับได้ โมลิสิ | าย LINE Official Accoun<br>ด้องเป็นสมาชิก LINE Fami<br>สมครรมส์ สุลคย์เหล็กคำเหลือน เหละ PROM<br>สมครรม |                                              |                                  |
| ເງ ແສະສະປະເທາກ່າຍງ 🔹                                                                                           | ประกาศ                                                                                                  |                                              |                                  |
| ริชาติโตเมตสง                                                                                                  | 4                                                                                                    |                                              | ระส                              |
| การ์คณสงจ                                                                                                    | Resolved Problem on the value in 'Insight - Outreach                                                    | Coupor'                                      | 06/07/2021 19:12                 |
| 🗄 เครือเมือ 🔹                                                                                                  | [Resolved] Unable to set 'New Broadcast."                                                               |                                              | 01/07/2021 14:52                 |
| ศูปอง<br>บัตรสะสมบดิม                                                                                          | Gain friend ads.new feature                                                                             |                                              | 01/07/2021 10:00                 |
| รบบสอบกาม<br>() การจัดการค้อมสท +<br>สอความทักทาอะด้อนไหม                                                      | <b>ข้อมูลเชิงลึก</b> 13/07/2021 - 19/07/2021                                                            |                                              | qubada 5                         |
| Tauny<br>Co-AP<br>El marékenaséese 🔸                                                                           | ทาร์เกิดรัม ⊙<br>3,164,318 เห                                                                           | ซ้องกวามที่ส่ง<br>974 - 995<br>มประเทศ - 995 | สัญเตออิสังนและเชื่อนี้ออีกรรมชพ |
| O trung                                                                                                    |                                                                                                    |                                              |                                  |
|                                                                                                    |                                                                                                    | 14 16 Michael March 200 20                   |                                  |

#### 3. คลิก 'แดชบอร์ด' เพื่อตรวจสอบรายละเอียดการใช้งาน

|                                                                                                    | Standstranser B 12/111 B                                                                                                    |                             |
|----------------------------------------------------------------------------------------------------|----------------------------------------------------------------------------------------------------|-----------------------------|
| LINE Ranger READY-TO-WEAR                                                                                                    | ะหน่อยู่แพน มีมากประส ของมหาวามแปทหมายของ                                                                                    | we up                       |
| <ul> <li>ดังค่ามัยชี<br/>ดังค่ามัยชี<br/>ตั้งค่าการตอบกลับ<br/>ดังของการเมือน</li> <li>การใช้กานออกการนี้อยบับเงิน •</li> <li>เปิดชับบอรี้ด</li> </ul> | แดชบอร์ด<br>รารอะเอียมจัดหร้านและรายอะเอออารร่างเป็นได้ยั<br>รายละเอียดการใช้งาน<br>แพ็กเกจรายเดือน ฟรี<br>พรีเมียม ID ไม่มี |                             |
| พริเมธม ID<br>ประวัติการข่าวะเงิน<br>วิธีข่าวะเงิน<br>ช้อยูลใบกำกับภาษี<br>(): บริการที่เชื่องค่อ                                                      | ข้อครามเล่องรีที่ล่ย; 0 / 1,000<br>ข้อครามเดิ่มเติมที่ล่ย: ไม่เสามารถไข้ได้โอแพ็กมาจ์ที่ไข้อยู่รออนี้                        | uttestie                    |
|                                                                                                    | จานรมขอครามหลงจะถูกออนเคตทุกรม เวลา 200 น. (รวลา นนระย<br>กำหนดการข้าระเงิน                                                  | เทศญบุน, GMT+9) ดูราธอะเออด |

ตรวจสอบแพ็กเกจรายเดือนและชื่อ **Premium ID** ที่ใช้ในขณะนี้

#### 4. คลิก 'แพ็กเกจรายเดือน' จากนั้นคลิก 'อัพเกรด' แพ็กเกจที่ต้องการ

... result ear £ 3,164,318 @ 1 Win 🔘 tiatuni winute การแจ้นด้อน ข้อมูลเชิงลึก ไหม่ไอน์ แรพ โปรโฟล์ LINELIVE MyCustomer 0.66 🕄 👘 แพ็กเกจรายเดือน ตั้งค่าบัญชี ดูแพ็กเกจที่ใช้อยู่ในขณะนี้หรือเปลี่ยนแห็กเกจได้ที่นี่ การจัดการสิทธิ์ ตั้งค่าการตอบกลับ แพ็กเกจที่กำลังใช้ ฟรี Messaging API วันข่าระเงินครั้งต่อไป ไม่มี ເລລະທະເນີຍນ รายชื่อแพ็กเกจ 4 แพ็กเกจรายเดือน โปร พรี เมสิค ประวัติการข่าระเงิน ค่าบริการรายเดือน 🕥 80.00 B1,284.00 B1 605 00 วิธีข่าระเวิน ข้อความส่งฟรี ⊙ 1,000 15,000 35,000 ข้อมูลใบกำกับภาษี ค่าบวิการข้อความเพิ่มเดิม (ค่อ 1 ข้อความ) 🛈 ไม่มี 80.08 80.04 🖧 บริการที่เชื่อมต่อ (mitten) สมีหมารถจ อัพเกรด \* เมื่อชื่อแห็กกรราธเดือน (เสียค่าบริการ) ในเดือนแรกจะค่าบรถหาบริการที่ต้องข่ารและจำนวนซ้อความส่งหรืจากจำนวนวันที่ไข้บริการ ในเดือนนั้น \* ในกรณีที่เปลี่ยนแห็กกระบบเสียค่าบริการเป็นแพ็กเกรอื่น คุณจะต้องใช้แพ็กกรเดิมไปรนถึงขึ้นเดือน และไข้แห็กแก้งใหม่ได้ในเดือนถัดไป

จำเป็นต้องลงทะเบียนวิธีชำระเงินให้เรียบร้อยก่อน

#### 5. ตรวจสอบรายละเอียดการซื้อแพ็กเกจ จากนั้นยืนยันคำสั่งซื้อและคลิก 'ซื้อ'

ตรวจสอบรายละเอียดของแพ็กเกจใหม่ที่สั่งซื้อ ได้แก่ แพ็กเกจที่ซื้อ : ชื่อแพ็กเกจใหม่ที่สั่งซื้อ ระยะเวลาใช้งาน : แสดงระยะตั้งแต่วันที่สั่งซื้อถึงสิ้นเดือนนั้น\* ข้อความส่งฟรีในเดือนแรก : จำนวนข้อความส่งฟรีในเดือนแรก\* ค่าบริการในเดือนแรก : จำนวนค่าบริการในเดือนแรก\* วิธีชำระเงิน : แสดงรายละเอียดเลขบัตรเครดิตที่ลงทะเบียนไว้ วันต่ออายุอัตโนมัติ : ระบบจะต่ออายุอัตโนมัติทุกวันที่ 1 ของเดือน

\* ระยะเวลาใช้งาน, ข้อความส่งฟรีในเดือนแรก, และ ค่าบริการในเดือนแรก จะคำนวณอัตราส่วนตาม จำนวนวันคงเหลือของเดือนนั้น โดยจะได้รับเต็มจำนวนในเดือนถัดไป

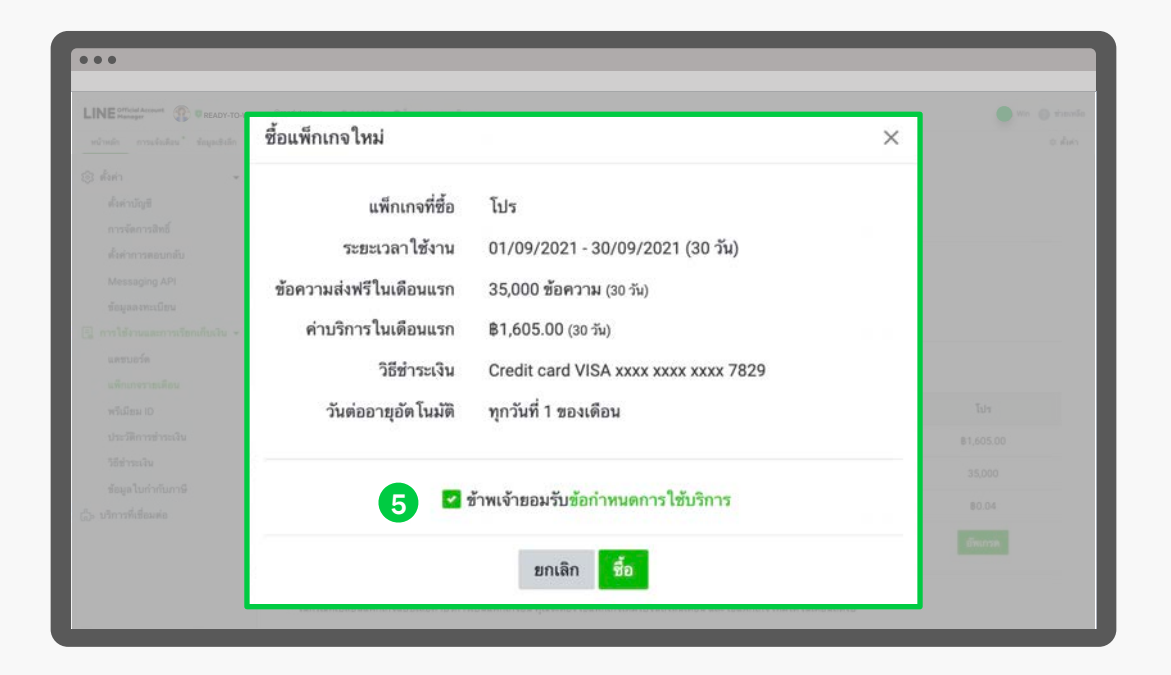

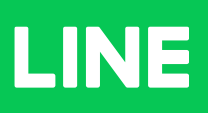